هيئة الزكاة والضريبة والجمارك Zakat,Tax and Customs Authority

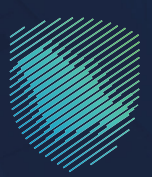

دليل المستخدم

## لنموذج تفتيش اليخوت والسفن السياحية

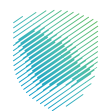

يوضح هذا الدليـل كيفيـة تقديـم نمـوذج تفتيـش اليخوت والسفن السياحية إلكترونيًـا عبـر تعبئـة النمـوذج متضمنًا معلومـات السـفينة، وقائدهـا، وبيانـات المسـتورد، والسـلع الموجـودة بالمسـتودع ليتـم لاحقًـا مراجعتـه مـن قِبَـل موظـف الجمـارك.

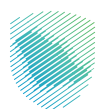

## خطوات الاستفادة من الخدمة

- 1. الدخول إلى موقع هيئة الزكاة والضريبة والجمارك الإلكتروني عبر الرابط: : https://zatca.gov.sa
  - .1 ادخل إلى قائمة (الخدمات الإلكترونية) من أعلى الشاشة.

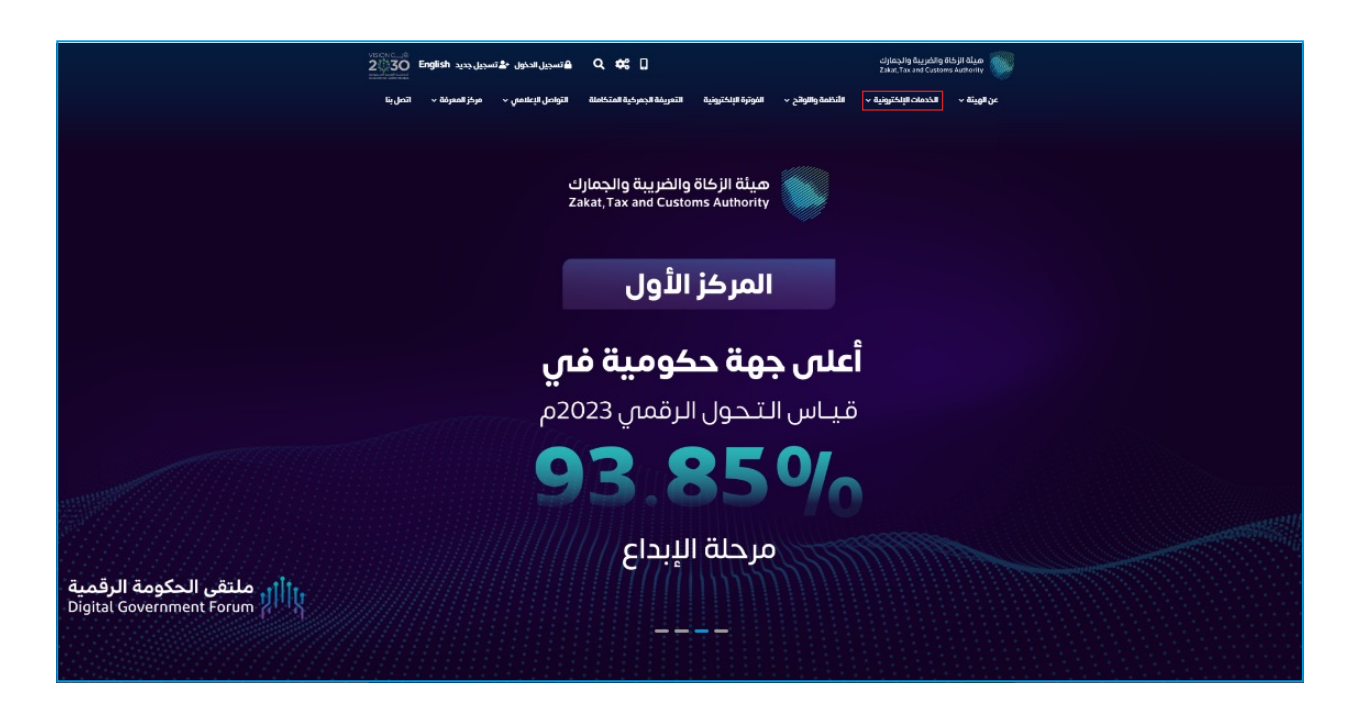

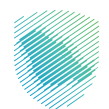

.3 الضغط على خدمة (نموذج تفتيش اليخوت والسفن السياحية) ثم (الدخول للخدمة).

| ت آ<br>الحاسبة التقديرية لحساب المقابل<br>المالي الإضافي | نموذج تقتيش اليخوت والسفن<br>السياحي<br>تتيح هذه الخدمة تقديم نموذج تفتيش<br>البخوت والسفن السياحية إلكارونا عبر تعبق<br>البخوت والسفن السياحية الكارونا عبر تعبق<br>البخون والسفن السياحية الكارونا عبر تعبق<br>البخول للخدمة<br>وصف الخدمة | ريات<br>الاستعلام عن الرسوم المؤجلة                     | نظام إدارة المزادات العامة |
|----------------------------------------------------------|----------------------------------------------------------------------------------------------------|---------------------------------------------------------|----------------------------|
| الاستعلام عن رخصة مخلص<br>جمر كي                         | لي الجمر كية<br>طباعة البطاقة الجمر كية                                                                                                    | لي المركبة<br>طباعة تقرير الواردات للبيانات<br>الجمركية | الأنعام والحبوب<br>والثمار |

## 4. تعبئة البيانات المطلوبة

|                                  | والسفن السياحية         | تقديم نموذج تفتيش اليخوت<br><sub>النيسية</sub> |
|----------------------------------|-------------------------|------------------------------------------------|
|                                  |                         | معلومات قائد السفينة                           |
| اسم قائد السفينة الأخير <b>*</b> | اسم قائد السفينة الأوسط | اسم قائد السفينة الأول•                        |
| , جواز سفر قائد السفينة •        | رقم<br>ب                | جنسية قائد السفينة*                            |
| يد الإلكتروني*                   | اليرر                   | رقم التليغون •<br>مفتاح الدولة ب الرقم         |

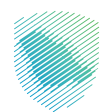

. بعد اكمال تعبئة البيانات المطلوبة، الضغط على تقديم

|        |                                                  |            | ىفينة             | معلومات الب |  |  |
|--------|--------------------------------------------------|------------|-------------------|-------------|--|--|
|        | جنسية السفينة •                                  |            | اسم مالك السفينة* |             |  |  |
| ~      | ~                                                |            |                   |             |  |  |
|        | رقم السفيئة                                      |            | نوع السفينة*      |             |  |  |
| L.     | بوية القدوم∙                                     |            | رقم الرحلة        |             |  |  |
|        | ບັນຊູ້ ຊູຊະລິມ ໃຫ້ແຂດຈ <sup>ະ</sup>              |            |                   |             |  |  |
|        | بيانات المستودع                                  |            |                   |             |  |  |
| الكمية | الوحدة                                           | نوع السلعة | السلعة            |             |  |  |
|        | · ·                                              |            | ~                 | 1           |  |  |
|        | مىلىغ سىلىغ مىلىغ<br>ت قرلت الإفرار و اولۇن عالى |            |                   |             |  |  |
|        | ولغا                                             | تقديم      | ]                 |             |  |  |

.6 تم استلام نموذج تفتيش السفن واليخوت السياحية وإصدار رقم للنموذج

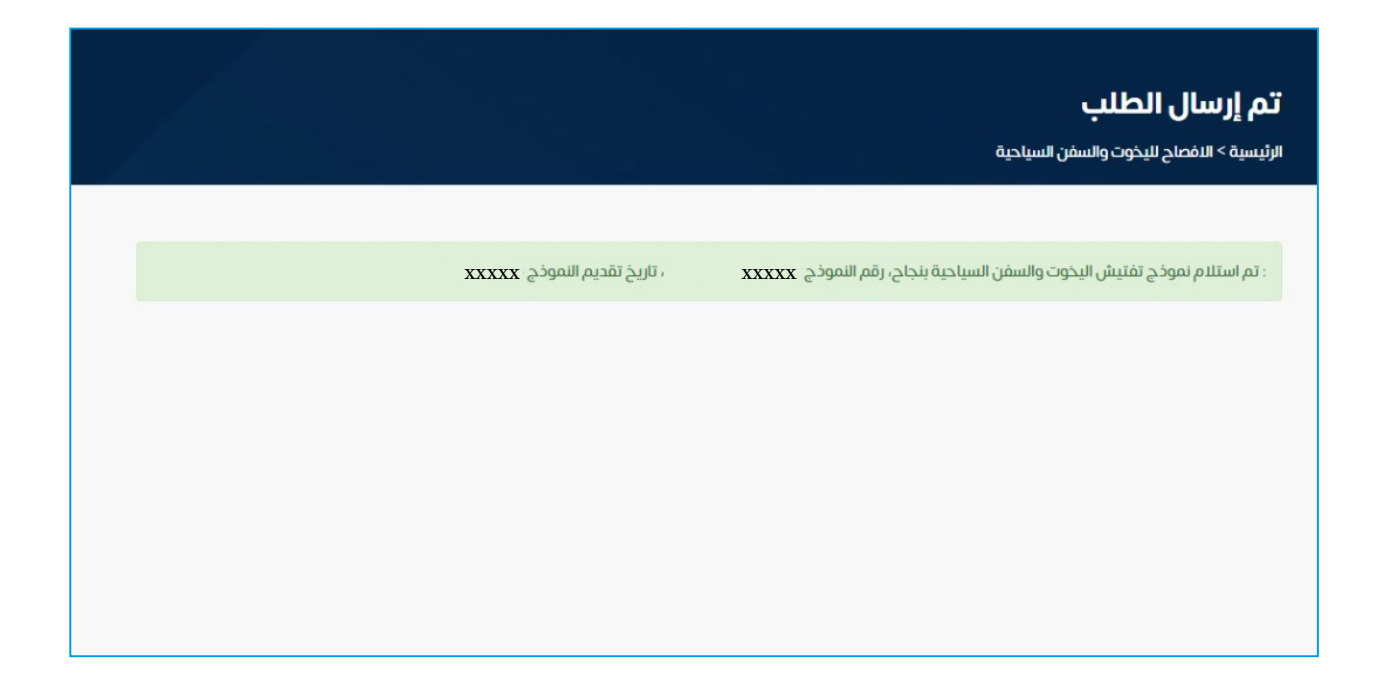

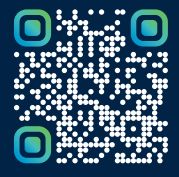

امسح هـــذا الكـود للاطّلاع علـــــى آخر تحديث لهـذا المستند وكافة المستنـــدات المنـشورة أو تـفضل بزيارة الموقع الإلكتروني zatca.gov.sa